### **BAB IV**

### HASIL DAN PEMBAHASAN

Dalam tahap *implementasi* penulis dapat melakukan uji coba pada sistem pemesanan jeep yang telah dibuat. Pada tahap ini dilaksanakan sesesudah selesainya pembentukan sesuai kebutuhan sistem.

#### 4.1 Tampilan/ Interface Website

#### 4.1.1 Tampilan Login

Tampilan yang dipakai pengguna agar pengguna dapat masuk ke dalam situs *booking* jeep, terdapat tombol pendaftaran bila pengguna tidak mempunyai akun di situs tersebut dan terdapat kolom pesan dan kata sandi untuk pengguna masuk ke dalam sistem pemesanan, jika pengguna mengisikan *email* dan kata sandi sesuai pengguna bisa masuk ke halaman utama *booking* jeep. Dibawah ini adalah tampilan *Login*.

| L] JeepBromo                                                                  |
|-------------------------------------------------------------------------------|
| Masuk ke Akun Anda<br>Masukan e-mail dan kata sandi anda untuk<br>melanjutkan |
| E-Mail                                                                        |
| Kata Sandi                                                                    |
| Masuk                                                                         |
| Belum punya akun ? Buat akun disini                                           |
| Designed by BootstrapMade                                                     |

Gambar 4.1. Tampilan Login

#### 4.1.2 Tampilan Registrasi

Halaman *registrasi* akun merupakan halaman untuk pengguna baru membuat akun agar pengguna dapat masuk dan melakukan pemesanan jeep kedalam sistem *booking* jeep. Berikut adalah tampilan *registrasi*.

| Buat Aku                | ın Baru            |
|-------------------------|--------------------|
| Lengkapi data dibawah u | untuk membuat akur |
| Nama Lengkap            |                    |
| Tanggal Lahir           |                    |
| dd/mm/yyyy              |                    |
| Jenis Kelamin           |                    |
| 🔾 Laki-Laki             |                    |
| O Perempuan             |                    |
| Email                   |                    |
| Password                |                    |
| Buat A                  | kun                |

Gambar 4.2 Tampilan Buat Akun

Sumber : Diolah Penulis

#### 4.1.3 Tampilan Halaman Utama Pengguna Tutorial Penyewaan

Halaman utama pengguna merupakan halaman awal yang ditampilkan sesudah pengguna melakukan *login* dan di dalam halaman tutorial terdapat langkah-langkah yang dapat pengguna ikuti untuk memesan jeep dalam sistem, dan terdapat beberapa menu lainnya yang berfungsi agar pengguna dapat melakukan pemesanan jeep, halaman tutorial penyewaan, halaman riwayat *booking* maupun halaman pengaturan akun dan terdapat fitur yang dapat menghubungi penyedia layanan *via* WhatsApp. Berikut adalah tampilan utama pengguna *tutorial* penyewaan.

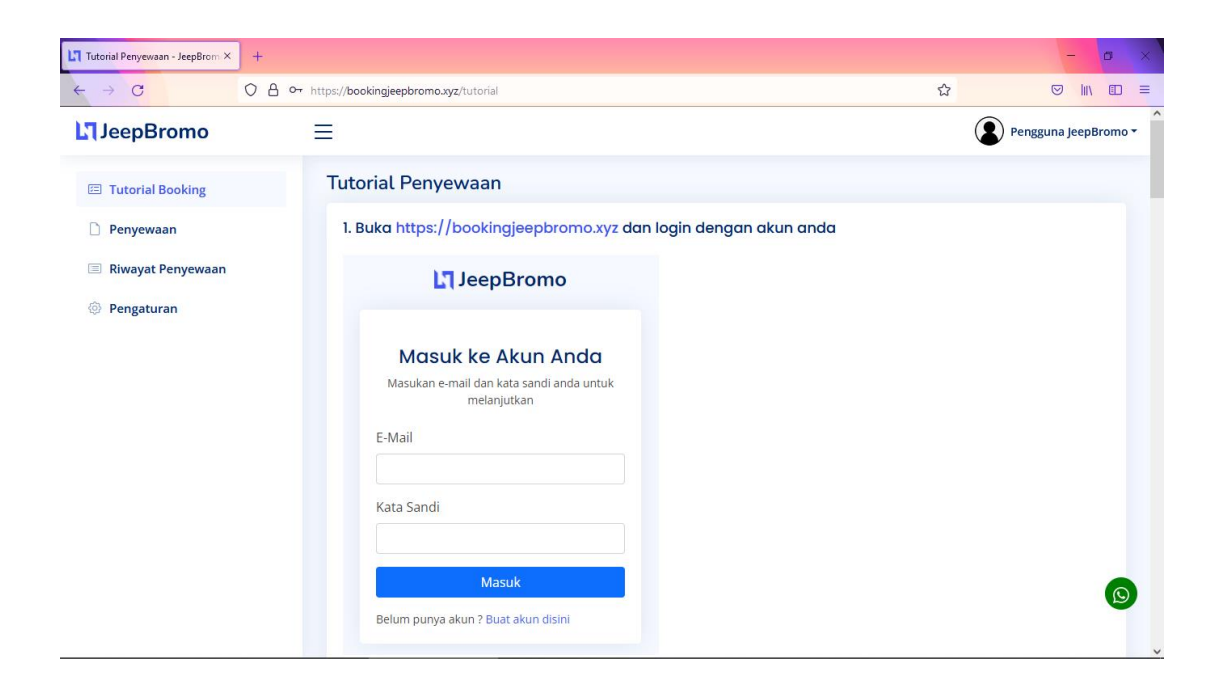

Gambar 4.3 Tampilan Halaman Utama Pengguna Tutorial Penyewaan

Sumber : Diolah Penulis

#### 4.1.4 Tampilan Halaman Menu Penyewaan

Pada halaman menu penyewaan digunakan pengguna untuk menyewa pada hari yang diinginkan. Pada halaman ini terdapat tanggal penyewaan serta ketersediaan jeep. Jika ketersediaan jeep tidak ada ditanggal yang diinginkan maka pengguna dapat memilih tanggal lain. Berikut adalah tampilan halaman menu penyewaan.

| L1 Informasi Penyewaan - JeepBro: × | Pengaturan - JeepBromo × +             |              |              |         | - a ×          |
|-------------------------------------|----------------------------------------|--------------|--------------|---------|----------------|
| $\leftarrow \rightarrow \mathbf{G}$ | A https://bookingjeepbromo.xyz/penyewa | aan          |              | ☆ (     | 9 lin 00 ≡     |
| JeepBromo                           | ≡                                      |              |              | Penggur | na JeepBromo 🕶 |
| Tutorial Booking                    | Informasi Penyew                       | /aan         |              |         |                |
| Penyewaan                           | Tanggal Penyewaa                       | nı           |              |         |                |
| Riwayat Penyewaan                   | Bulan, Tahun                           | Januari 2022 |              |         | ~              |
| Pengaturan                          |                                        |              |              |         |                |
|                                     | Ketersediaan Jeep                      |              |              |         |                |
|                                     | Tanggal Penyewaan                      |              | Ketersediaan | Aksi    |                |
|                                     | Kamis, 20 Januari 20                   | 22           | 10           | Info    |                |
|                                     | Jumat, 21 Januari 20                   | 22           | 10           | Info    |                |
|                                     | Sabtu, 22 Januari 202                  | 22           | 10           | Info    |                |
|                                     | Minggu, 23 Januari 2                   | 022          | 10           | Info    |                |
|                                     | Senin, 24 Januari 202                  | 22           | 10           | Info    |                |
|                                     |                                        | 00           |              |         | ~              |

Gambar 4.4 Tampilan Halaman Menu Penyewaan

Jika pada tanggal tertentu masih tersedia, maka jumlah ketersediaan akan muncul pada kolom sebelah tanggal tersebut dan tombol Info akan berwarna biru yang menandakan pengguna dapat melakukan penyewaan pada tanggal tersebut, dengan menekan tombol Info, pengguna akan diteruskan kehalaman *Form Booking*.

## 4.1.5 Tampilan Halaman Form Booking

Tampilan ini digunakan pengguna untuk mengisi data diri dan mengisikan jumlah jeep serta berapa lokasi yang diinginkan.

| and a state of the state of the | administration of the                                                                             |                                                                                                    |                      |
|----------------------------------------------------------------------------------------------------|---------------------------------------------------------------------------------------------------|----------------------------------------------------------------------------------------------------|----------------------|
| → C 0 8                                                                                                    | https://bookingjeepbromo.xyz/booking?tgl=20                                                       | 22-01-20                                                                                                    | 습 🛛 🖾 🗹              |
| JeepBromo                                                                                                    | =                                                                                                 |                                                                                                    | Pengguna JeepBromo * |
| Tutorial Booking                                                                                                    | Informasi Booking                                                                                 |                                                                                                    |                      |
| Penyewaan                                                                                                    | Tanggal Penyewaan                                                                                 |                                                                                                    |                      |
| Riwayat Penyewaan                                                                                                    | Tanggal                                                                                           | Kamis, 20 Januari 2022                                                                                                    |                      |
| Pengaturan                                                                                                    |                                                                                                   |                                                                                                    |                      |
|                                                                                                    |                                                                                                   |                                                                                                    |                      |
|                                                                                                    | Data Penyewa                                                                                      |                                                                                                    |                      |
|                                                                                                    | Data Penyewa<br>Nama Lengkap Penyewa                                                              | Pengguna jeepBromo                                                                                                    |                      |
|                                                                                                    | Data Penyewa<br>Nama Lengkap Penyewa<br>Tanggal Lahir                                             | Pengguna JeepBromo<br>05 / 06 / 1997                                                                                                    |                      |
|                                                                                                    | Data Penyewa<br>Nama Lengkap Penyewa<br>Tanggal Lahir<br>Jenis Kelamin                            | Pengguna JeepBromo<br>05 / 06 / <mark>1997</mark><br>< May 1997 ~ >                                                                                            |                      |
|                                                                                                    | Dota Penyewa<br>Nama Lengkap Penyewa<br>Tanggal Lahir<br>Jenis Kelamin<br>Nomor HP / WA           | Pengguna JeepBromo<br>05/106/(1997)<br>< May 1997 √ ><br>San Min Ture Videt Time Fri San<br>17 22 25 35 1 2 3                                                  | ×                    |
|                                                                                                    | Doto Penyewa<br>Nama Lengkap Penyewa<br>Tanggal Lahir<br>Jenis Kelamin<br>Nomor HP / WA<br>E-mail | Pengguna jeepBromo<br>05/06/1997<br>C May 1997<br>San Man Tae Wei The Tre Lee<br>77 28 29 39 7 2 3<br>4 5 6 7 8 9 50<br>11 12 13 14 15 16 17<br>16 93 93 93 93 | ×<br>3               |

Gambar 4.5 Tampilan Halaman Form Booking

Setelah pengguna mengisikan data diri dan jumlah penyewaan maka sistem akan menampilkan jumlah tagihan pada kolom konfirmasi *booking* pada bagian bawah halaman, dan jika pengguna sudah setuju dengan jumlah jeep dan total pembayaran maka pengguna dapat menekan tombol Konfirmasi *Booking*.

| → C () ()         | https://bookingjeepbromo.ayz/booki                        | ing?tgl=2022-(                             | 01-20          |                                                                                                    | ŵ | © In 00 ≡            |
|-------------------|-----------------------------------------------------------|--------------------------------------------|----------------|----------------------------------------------------------------------------------------------------|---|----------------------|
| JeepBromo         | ≡                                                         |                                            |                |                                                                                                    | G | Pengguna JeepBromo * |
| Tutorial Booking  | Jumlah Penyewa                                            | ian                                        |                |                                                                                                    |   |                      |
| Penyewaan         | Jumlah Lokasi                                             |                                            | 2 Lok          | asi                                                                                                    |   | ~                    |
| Riwayat Penyewaan | Jumlah Jeep                                               |                                            | 1              |                                                                                                    |   | ~                    |
| Pengaturan        |                                                           |                                            |                |                                                                                                    |   |                      |
|                   | Konfirmasi Booki<br>Jumlah Lokasi<br>2 Lokasi<br>4 Lokasi | <b>Tarif/Jee</b><br>Rp. 450.0<br>Rp. 650.0 | <b>p</b><br>00 | Rincian Booking Online Anda :<br>Tanggal Sewa : Kamis, 20 Januari 2022<br>Jumlah Lokasi : 2 Lokasi<br>Jumlah Jeep : 1 Jeep<br>Total Tagihan : Rp. 450.000<br>Konfirmasi Booking |   | 6                    |

Gambar 4.6 Tampilan Halaman Form Booking

Setelah melakukan konfirmasi *booking*, pengguna akan diarahkan kehalaman Riwayat.

#### 4.1.6 Tampilan Halaman Riwayat

Pada tampilan ini pengguna dapat melihat Riwayat penyewaan yang pernah dikonfirmasi oleh pengguna, terdapat tanggal penyewaan, jumlah lokasi dan jeep yang disewa pada tanggal tersebut dan status pembayaran, ada 3 status pembayaran yaitu Dipesan jika pengguna baru selesai melakukan komfirmasi pemesanan, setelah pengguna mengunggah bukti pembayaran maka status akan berubah menjadi *Verifikasi* Pembayaran, dan jika admin sudah mengkonrifmasi pembayaran yang diunggah pengguna, maka status akan berubah menjadi *Pembayaran* Diterima.

| JeepBromo         | ≡     |                   |                  |                       | Pengguna JeepBromo |
|-------------------|-------|-------------------|------------------|-----------------------|--------------------|
| Tutorial Booking  | Riway | at Penyewaan      |                  |                       |                    |
| Penyewaan         | Dafta | r Penyewaan       |                  |                       |                    |
| Riwayat Penyewaan | No    | Tanggal Penyewaan | Lokasi/Jeep      | Status                | Aksi               |
| Pengaturan        | 1     | 30-Nov-2021       | 2 Lokasi/ 1 Jeep | Pembayaran Diterima   | Detail             |
|                   | 2     | 29-Nov-2021       | 4 Lokasi/ 1 Jeep | Dipesan               | Detail             |
|                   | 3     | 01-Nov-2021       | 2 Lokasi/ 1 Jeep | Dipesan               | Detail             |
|                   | 4     | 03-Nov-2021       | 4 Lokasi/ 4 Jeep | Dipesan               | Detail             |
|                   | 5     | 01-Nov-2021       | 4 Lokasi/ 5 Jeep | Pembayaran Diterima   | Detail             |
|                   | 6     | 10-Jan-2022       | 2 Lokasi/ 1 Jeep | Dipesan               | Detail             |
|                   | 7     | 10-Jan-2022       | 2 Lokasi/ 1 Jeep | Dipesan               | Detail             |
|                   | 8     | 11-Jan-2022       | 2 Lokasi/ 1 Jeep | Dipesan               | Detail             |
|                   | 9     | 20-Jan-2022       | 2 Lokasi/ 1 Jeep | Verifikasi Pembayaran | Detail             |
|                   | 10    | 21-Jan-2022       | 2 Lokasi/ 1 Jeep | Dipesan               | Detail             |
|                   |       |                   |                  |                       |                    |

Gambar 4.7 Tampilan Halaman Pembayaran

Terdapat tombol Detail pada setiap pesanan yang dilakukan, dimana fungsi dari tombol tersebut akan mengarahkan pengguna kehalaman detail penyewaan

Pada tampilan ini digunakan pengguna untuk melakukan pembayaran melalui via *m-banking* atau pun ATM dan diberi waktu pembayaran selama 2 jam. Jika tidak melakukan pembayaran melebihi waktu yang tertera maka penyewaan akan gagal. Berikut adalah tampilannya.

#### 4.1.7 Tampilan Halaman Detail Penyewaan

Pada halaman ini terdapat data pengguna dan *detail* pesanan yang pengguna pesan, juga terdapat kolom untuk pengguna mengunggah bukti pembayaran untuk melakukan konfirmasi pembayaran, setelah pengguna sudah melakukan pembayaran dan meng*upload* bukti pembayaran maka status penyewaan akan berubah menjadi *verifikasi* pembayaran dan selanjutnya hasil pembayaran akan diproses oleh *admin*. Berikut adalah tampilannya.

| =                                                                                      |                                                                                                    | Pengguna JeepBromo                                                                                                    |
|----------------------------------------------------------------------------------------|----------------------------------------------------------------------------------------------------|----------------------------------------------------------------------------------------------------|
| Detail Penyewaa                                                                        | an                                                                                                    |                                                                                                    |
| Booking Status                                                                         |                                                                                                    | Keterangan Pemesanan                                                                                                    |
| Status<br>Tanggal Penyewaan                                                            | Verifikasi Pembayaran                                                                                                    | Batas waktu pembayaran anda 2 jam setelah melakukan<br>booking.                                                                                                    |
| Nama Penyewa<br>E-Mail<br>Nomor HP<br>Jumlah Lokasi<br>Jumlah Jeep<br>Total Pembayaran | Pengguna JepBromo<br>pengguna JepBromo<br>085806024534<br>2<br>1<br>Rp. 450.000                                                                                                    | Untuk mengantisipasi kesalahanpada pembayaran.<br>mohan fata bukti pembayaran dengan jelas atau tidak<br>blur.                                                                                                    |
| Upload Bukti Pem                                                                       | bayaran                                                                                                    |                                                                                                    |
| Upload File                                                                            | Browse No file selected.                                                                                                    |                                                                                                    |
| File Pembayaran                                                                        | 1642586252_3d86cfdf8dea03cc7eb4.jpg                                                                                                    | 0                                                                                                    |
|                                                                                        | Detail Penyewaa<br>Booking Status<br>Status<br>Tanggal Penyewaa<br>E-Mail<br>Nomor HP<br>Jumlah Lokasi<br>Jumlah Lokasi<br>Jumlah Lokasi<br>Jumlah Jeep<br>Total Pembayaran<br>Upload Bukti Pem<br>Upload File<br>File Pembayaran | Detail Penyewaan     Booking Status     Status     Status |

Gambar 4.8 Tampilan Halaman Detail Penyewaan

### 4.1.8 Tampilan Halaman Pengaturan Pengguna

Pada halaman ini terdapat kolom untuk melakukan perubahan data seperti nama lengkap, *email*, dan kata sandi pengguna. Berikut adalah tampilannya.

| JeepBromo           | Ξ               | Per                                                                             | gguna JeepBromo 🔻 |
|---------------------|-----------------|---------------------------------------------------------------------------------|-------------------|
| 🗉 Tutorial Booking  | Pengaturan      |                                                                                 |                   |
| Denyewaan           | Pengaturan Akun |                                                                                 |                   |
| 🗏 Riwayat Penyewaan | Nama Lengkap    | Pengguna JeepBromo                                                              |                   |
| Pengaturan          | Email           | pengguna@jeepbromo.com                                                          |                   |
|                     | Password        | Kosongi jika tidak merubah password                                             |                   |
|                     |                 | Submit                                                                          |                   |
|                     |                 |                                                                                 |                   |
|                     |                 | © Copyright <b>NiceAdmin</b> . All Rights Reserved<br>Designed by BootstrapMade |                   |
|                     |                 |                                                                                 |                   |
|                     |                 |                                                                                 |                   |
|                     |                 |                                                                                 |                   |
|                     |                 |                                                                                 | Q                 |
|                     |                 |                                                                                 |                   |

Gambar 4.9 Tampilan Halaman Pengaturan Pengguna

Sumber : Diolah Penulis

### 4.1.9 Tampilan Halaman Utama Admin

Pada halaman ini terdapat beberapa menu yaitu menu daftar penyewaan, menu ketersediaan, menu daftar penyewaan, menu daftar pengguna dan pengaturan. Menu ketersediaan digunakan *admin* untuk meng*input* jumlah ketersediaan jeep. Berikut adalah tampilannya.

| C C   C C   C C <th>ninistrator •</th>                                                                                                    | ninistrator • |
|----------------------------------------------------------------------------------------------------|---------------|
| Image: Sector Sector Secto | ninistrator • |
| Tutorial Booking     Ketersediaan       Penyewaan     Tanggal       Ketersediaan     Bulan, Tahun       Januari 2022     Januari 2022       Daftar Penyewaan     Ketersediacu Jeep       Yanggal Penyewaan     Maksimal       Disewa     Aksi                                                                                                    |               |
| Penyewaan     Tonggol       Ketersediaan     Bulan, Tahun       Januari 2022       Daftar Penyewaan       **       Daftar Pengguna       •       •       Pengaturan       Maksimal       Disewa       Aksi                                                                                                    |               |
| Ketersediaan     Bulan, Tahun     Januari 2022       Daftar Penyewaan                                                                                                    |               |
| <ul> <li>Daftar Penyewaan</li> <li>Laftar Pengguna</li> <li>Ketersedican Jeep</li> <li>Pengaturan</li> <li>Maksimal</li> <li>Disewa</li> <li>Aksi</li> </ul>                                                                                                    | ~             |
| Image: Dafter Pengguna         Ketersediaan Jeep           Pengaturan         Tanggal Penyewaan         Maksimal         Disewa         Aksi                                                                                                    |               |
| Pengaturan Tanggal Penyewaan Maksimal Disewa Aksi                                                                                                    |               |
|                                                                                                    |               |
| Kamis, 20 Januari 2022 10 0 Perbarui                                                                                                    |               |
| Jumat, 21 Januari 2022 10 0 Perbarui                                                                                                    |               |
| Sabtu, 22 Januari 2022 10 0 Perbarui                                                                                                    |               |
| Minggu, 23 Januari 2022 10 0 Perbarui                                                                                                    | 0             |
| Senin, 24 Januari 2022 Belum Tersedia Belum Tersedia Perbarui                                                                                                    |               |

Gambar 4.10 Tampilan Halaman Ketersediaan

# 4.1.10 Tampilan Halaman Perbarui Ketersediaan

Pada halaman ketersediaan, terdapat tombol untuk digunakan *admin* memperbarui ketersediaan jeep pada tanggal yang akan diperbarui. Berikut adalah tampilannya.

| ← → C                                               | https://bookingjeepbromo.xyz/ketersediaan |                        |                | ☆ <sup>©</sup> In ed = |
|-----------------------------------------------------|-------------------------------------------|------------------------|----------------|------------------------|
| L1 JeepBromo                                        | E<br>Perbarui Keterse                     | ediaan                 | ×              | Administrator -        |
| Tutorial Booking                                    | Ketersedi<br>Tanggal                      | Senin, 24 Januari 2022 |                |                        |
| <ul> <li>Penyewaan</li> <li>Ketersediaan</li> </ul> | Bulan, Tahı                               | 10                     |                | ~                      |
| Daftar Penyewaan Daftar Pengguna                    |                                           | Batal                  | impan          |                        |
| Pengaturan                                          | Ketersediaan Jeep<br>Tanggal Penyewaan    | Maksimal               | Disewa         | Aksi                   |
|                                                     | Kamis, 20 Januari 2022                    | 10                     | 0              | Perbarui               |
|                                                     | Jumat, 21 Januari 2022                    | 10                     | 0              | Perbarui               |
|                                                     | Sabtu, 22 Januari 2022                    | 10                     | 0              | Perbarui               |
|                                                     | Minggu, 23 Januari 2022                   | 10                     | 0              | Perbarui               |
|                                                     | Senin, 24 Januari 2022                    | Belum Tersedia         | Belum Tersedia | Perbarui               |

Gambar 4.11 Tampilan Halaman Perbarui Ketersediaan

Sumber : Diolah Penulis

#### 4.1.11 Tampilan Menu Halaman Daftar Penyewaan

Pada halaman ini digunakan admin untuk melihat siapa saja yang melakukan pemesanan penyewaan dan untuk melakukan pembaruan status pemesanan. Berikut adalah tampilannya.

| LT Informasi Penyewaan - JeepBror×  | Informasi Penyewaa | in - JeepBro: X | +                 |                  |                       | - a ×           |
|-------------------------------------|--------------------|-----------------|-------------------|------------------|-----------------------|-----------------|
| ← → C                               | O A https://booki  | ngjeepbromoa    | <b>yz</b> /daftar |                  | ☆                     | © lii\ 8D ≡     |
| JeepBromo                           | ≡                  |                 |                   |                  |                       | Administrator - |
| 🗉 Tutorial Booking                  | Riv                | vayat Pe        | enyewaan          |                  |                       |                 |
| Penyewaan                           | D                  | aftar Peny      | yewaan            |                  |                       |                 |
| C Ketersediaan                      |                    | Nomor           | Tanggal Penyewaan | Lokasi/Jeep      | Status                | Aksi            |
| Daftar Penyewaan                    | 1                  | 1               | 30-Nov-2021       | 2 Lokasi/ 1 Jeep | Verifikasi Pembayaran | Detail          |
| 🏝 Daftar Pengguna                   | 3                  | 2               | 29-Nov-2021       | 4 Lokasi/ 1 Jeep | Dipesan               | Detail          |
| Pengaturan                          | 3                  | 3               | 30-Nov-2021       | 2 Lokasi/ 1 Jeep | Dipesan               | Detail          |
|                                     | 4                  | 4               | 01-Nov-2021       | 2 Lokasi/ 1 Jeep | Dipesan               | Detail          |
|                                     | :                  | 5               | 01-Nov-2021       | 2 Lokasi/ 1 Jeep | Dipesan               | Detail          |
|                                     | 6                  | 5               | 01-Nov-2021       | 2 Lokasi/ 1 Jeep | Dipesan               | Detail          |
|                                     | -                  | 7               | 03-Nov-2021       | 4 Lokasi/ 4 Jeep | Dipesan               | Detail          |
|                                     | ٤                  | В               | 01-Nov-2021       | 4 Lokasi/ 5 Jeep | Pembayaran Diterima   | Detail          |
|                                     | 9                  | 9               | 10-Jan-2022       | 2 Lokasi/ 1 Jeep | Dipesan               | Detail          |
| https://bookingjeepbromo.xyz/daftar |                    | 10              | 10-Jan-2022       | 2 Lokasi/ 1 Jeen | Dinesan               | Dotal           |

Gambar 4.12 Tampilan Menu Halaman Daftar Penyewaan

#### Sumber : Diolah Penulis

#### 4.1.12 Tampilan Menu Halaman Detail Penyewaan

Pada halaman ini digunakan admin untuk melakukan konfirmasi pembayaran yang sebelumnya mencocokan terlebih dahulu diriwayat *transfer mbanking admin* nama si pembayar serta nominal yang sesuai dengan *booking* pengguna. Jika sesuai maka *admin* akan melakukan konfirmasi dan status sistem yang sebelumnya berstatus *verifikasi* pembayaran berubah menjadi pembayaran diterima. Berikut adalah tampilannya.

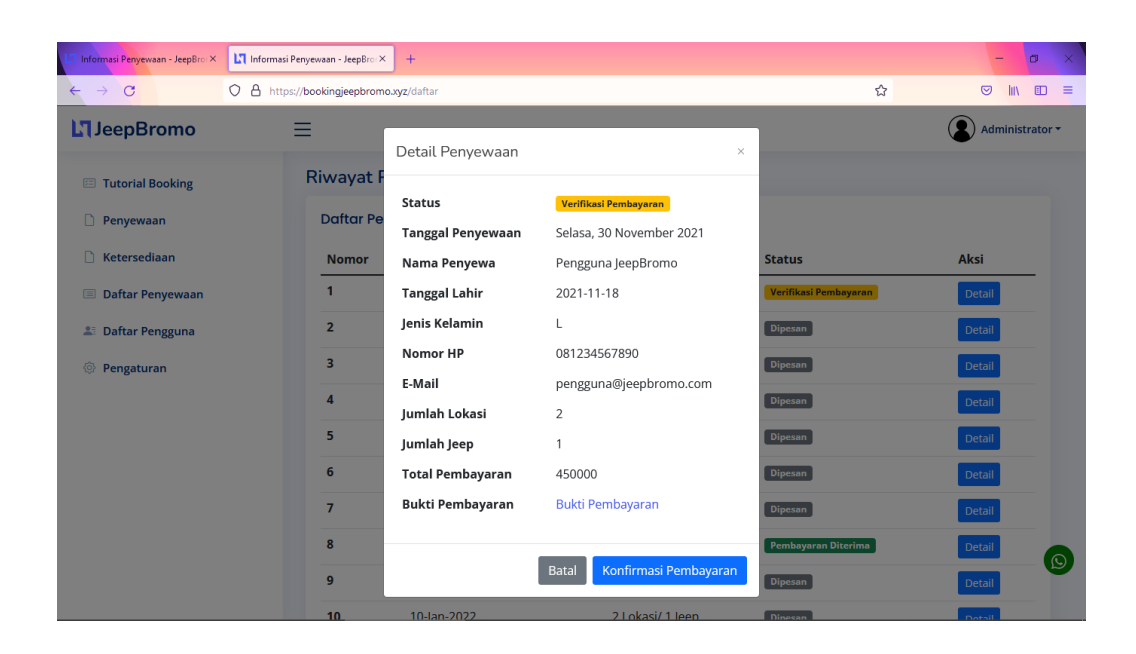

Gambar 4.13 Tampilan Menu Halaman Detail Penyewaan

# 4.1.13 Tampilan Menu Halaman Daftar Pengguna

Dimenu halaman ini digunakan admin untuk melakukan edit data pengguna

dan menghapus. Berikut adalah tampilannya.

| ← → C              | O A https:// | /bookingjeep        | bbromo.xyz/pengguna                 |                  |                            | ☆     |                 |
|--------------------|--------------|---------------------|-------------------------------------|------------------|----------------------------|-------|-----------------|
| JeepBromo          | Ξ            | ≡                   |                                     |                  |                            |       | Administrator - |
| 🖂 Tutorial Booking |              | Daftar<br>Halaman U | Pengguna<br>Jtama / Daftar Pengguna |                  |                            |       |                 |
| Penyewaan          |              | Dafta               | ır Pengguna                         |                  |                            |       |                 |
| C Ketersediaan     |              | No                  | Nama Dangguna                       | Loval            | Empil                      | Aleri |                 |
| 📃 Daftar Penyewaan |              | 1                   | Administrator                       | Administrator    | admin@ioonbromo.com        | AKSI  |                 |
| 🛓 Daftar Pengguna  |              |                     | Parameter Prese                     | Administrator    | adminejeepbromo.com        | Edit  | Hapus           |
| Pengaturan         |              | 2                   | Pengguna JeepBromo                  | Pengguna         | pengguna@jeepbromo.com     | Edit  | Hapus           |
|                    |              | 3                   | dyka slow                           | Pengguna         | rr4080770@gmail.com        | Edit  | Hapus           |
|                    |              |                     |                                     |                  |                            |       |                 |
|                    |              |                     |                                     |                  |                            |       |                 |
|                    |              |                     |                                     | © Copyright Nice | Admin. All Rights Reserved |       |                 |

Gambar 4.14 Tampilan Menu Halaman Daftar Pengguna

# 4.1.14 Tampilan Menu Halaman Pengaturan

Dimenu halaman ini digunakan *admin* untuk menyimpan perubahan data. Berikut adalah tampilannya.

| ← → C              | O A https://bookingjeepbromo.xyz/penga | turan                                                                   | ☆ | © lıı\ Œ ≡      |
|--------------------|----------------------------------------|-------------------------------------------------------------------------|---|-----------------|
| JeepBromo          | ≡                                      |                                                                         |   | Administrator • |
| Tutorial Booking   | Pengaturan                             |                                                                         |   |                 |
| D Penyewaan        | Pengaturan Akun                        |                                                                         |   |                 |
| C Ketersediaan     | Nama Lengkap                           | Administrator                                                           |   |                 |
| 🗏 Daftar Penyewaan | Email                                  | admin@jeepbromo.com                                                     |   |                 |
| 🏝 Daftar Pengguna  | Level                                  | Administrator                                                           |   | ~               |
| Pengaturan         | Password                               | Kosongi jika tidak merubah password                                     |   |                 |
|                    |                                        | Submit                                                                  |   |                 |
|                    |                                        |                                                                         |   |                 |
|                    |                                        | © Copyright NiceAdmin. All Rights Reserved<br>Designed by BootstrapMade |   |                 |
|                    |                                        | <u>j</u> j                                                              |   |                 |

Gambar 4.15 Tampilan Menu Halaman Menu Pengaturan

Sumber : Diolah Penulis

## 4.2 Pengujian Sistem Black Box Testing

Melakukan uji coba untuk melihat hasil masukan dan pengeluaran spesifikasi fungsional sistem.

Berikut ini merupakan hasil tabel uji coba blackbox :

### 4.2.1 Pengujian Form Login

Tabel 4.1 Hasil Pengujian Login

| No | Proses         | Hasil yang<br>diharapkan    | Status   |
|----|----------------|-----------------------------|----------|
| 1. | Login berhasil | Tampil halaman<br>utama     | Berhasil |
| 2. | Login gagal    | Muncul pesan<br>gagal login | Berhasil |

# 4.2.2 Pengujian Form Registrasi

## Tabel 4.2 Hasil Pengujian Form Registrasi

| No | Proses                  | Hasil yang        | Status   |
|----|-------------------------|-------------------|----------|
|    |                         | diharapkan        |          |
| 1. | Data Registrasi Lengkap | Tampil halaman    | Berhasil |
|    |                         | login             |          |
| 2. | Data Registrasi Tidak   | Muncul pesan data | Berhasil |
|    | Lengkap                 | tidak lengkap     |          |

## 4.2.3 Form Booking

| No | Proses                 | Hasil yang        | Status   |
|----|------------------------|-------------------|----------|
|    |                        | diharapkan        |          |
| 1. | Data Pemesanan Lengkap | Tampil halaman    | Berhasil |
|    |                        | riwayat           |          |
| 2. | Data Pemesanan Tidak   | Muncul pesan data | Berhasil |
|    | Lengkap                | tidak lengkap     |          |

Tabel 4.3 Hasil Pengujian Form Booking

# 4.2.4 Form Upload Bukti Pembayaran

| Tabel 4 4  | Hasil   | Penguijan  | Unload | Bukti | Pembayaran    |
|------------|---------|------------|--------|-------|---------------|
| 1 4001 7.7 | 1 Iasii | i engujian | opiouu | Duku  | 1 childayaran |

| No | Proses                | Hasil yang<br>diharapkan | Status   |
|----|-----------------------|--------------------------|----------|
| 1. | File Bukti Pembayaran | Simpan data              | Berhasil |

## 4.2.5 Form Pengaturan

| No | Proses                                    | Hasil yang<br>diharapkan | Status   |
|----|-------------------------------------------|--------------------------|----------|
| 1. | Merubah data tanpa<br>merubah kata sandi  | Simpan data pengguna     | Berhasil |
| 2. | Merubah data dengan<br>merubah kata sandi | Simpan data pengguna     | Berhasil |

## Tabel 4.5 Hasil Pengujian Form Pengaturan

### 4.2.6 Form Pembaruan Ketersediaan

Tabel 4.6 Hasil Pengujian Pembaruan Ketersediaan

| No | Proses                    | Hasil yang<br>diharapkan    | Status   |
|----|---------------------------|-----------------------------|----------|
| 1. | Merubah data ketersediaan | Memperbarui<br>ketersediaan | Berhasil |

### 4.3 Pengujian Penggunaan Sistem

Pengujian ini dilakukan dalam bentuk kuisioner, dimana dalam pengujian ini terdiri dari 10 pertanyaan dilaksanakan secara objektif, dilakukan langsung kepada pemakai situs tersebut dengan menuliskan hasil dalam kuosioner yang sudah dibuat, lalu diberikan kepada pemakai yang telah menguji situs yang telah dibuat, dengan mengambil 25 kuisoner. Adapun kuisioner pengujian sistem seperti table 4.7 dibawah ini.

|    |                                                    |                | Jav  | waban |        |                |
|----|----------------------------------------------------|----------------|------|-------|--------|----------------|
| No | Draf Pertanyaan                                    | Sangat<br>Baik | Baik | Cukup | Kurang | Kurang<br>Baik |
| 1  | Sistem Informasi<br>membantu dalam booking<br>jeep | 7              | 18   |       |        |                |
| 2  | Sistem Informasi ini<br>mempermudah dalam          | 11             | 14   |       |        |                |

Tabel 4.7 Kuisioner Pengujian Sistem ke Pengguna/User

|   | booking jeep                                                                              |    |    |  |  |
|---|-------------------------------------------------------------------------------------------|----|----|--|--|
| 3 | Sistem Informasi ini<br>mempunyai menu-menu<br>yang mudah digunakan<br>atau user friendly | 16 | 9  |  |  |
| 4 | Sistem Informasi ini<br>mempunyai tampilan<br>(user interface) yang<br>menarik            | 20 | 5  |  |  |
| 5 | Apakah sistem informasi<br>website disajikan secara<br>detail?                            | 18 | 7  |  |  |
| 6 | Sistem informasi ini<br>meyakinkan user?                                                  | 14 | 11 |  |  |
| 7 | apakah user mudah dalam<br>melakukan pembayaran?                                          | 11 | 14 |  |  |
| 8 | Sistem ini cepat ketika<br>Loading?                                                       | 7  | 18 |  |  |
| 9 | Aplikasi ini dibuat sesuai<br>dengan kebutuan yang                                        | 19 | 6  |  |  |

|       | telah ditentukan                                             |     |     |  |  |
|-------|--------------------------------------------------------------|-----|-----|--|--|
| 10    | Apakah anda merasa<br>aman untuk memesan di<br>aplikasi ini? | 15  | 10  |  |  |
| Total |                                                              | 138 | 112 |  |  |

Berdasarkan pengumpulan hasil dari data responden, maka dapat ditentukan skor sebagai berikut:

- a. Perolehan skor =  $\Sigma$  skor responden
- b. Skor hasil pengumpulan data = (138x5)+(112x4)+(0x3)+(0x2)+(0x1)

$$= 690 + 448 + 0 + 0 + 0$$

= 1138

c. Jumlah skor ideal diperoleh dari skor tertinggi x jumlah butir soal x jumlah responden =  $5 \times 10 \times 25 = 1250$ .

Tabel 4.8 Keterangan kategori dari skor jawaban responden

| Skor Presentase | Interprestasi |
|-----------------|---------------|
| 25 (%)          | Tidak Baik    |
| 26-50 (%)       | Kurang baik   |
| 51-75 (%)       | Baik          |
| 76-100 (%)      | Sangat Baik   |

Rumus Penentuan Skor = (Skor Perolehan / Skor Ideal) x 100.

Perhitungan (1138 / 1250) x 100 = 91,04 hasil perhitungan mengunakan metode skala *likert* didapatkan data sebanyak 91,04% yang artinya Sistem Informasi Booking Jeep sebagai media informasi ini **Sangat Baik** dan layak untuk digunakan oleh *user* untuk memesan jeep.